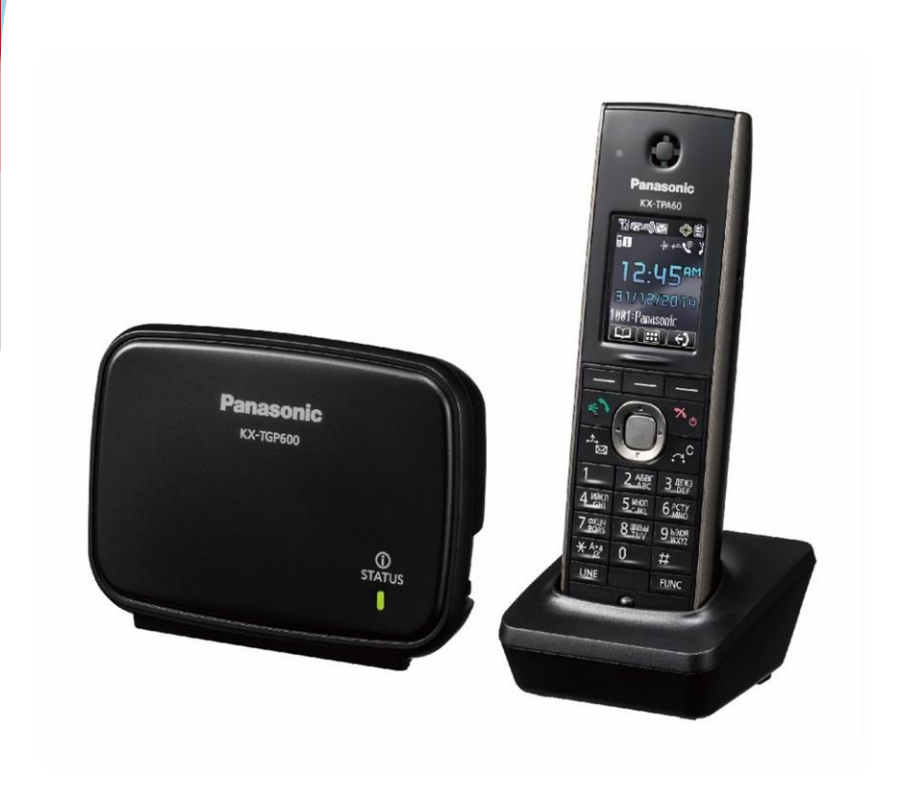

Panasonic KX-T GP600 и дополнительная трубка Panasonic KX-T PA

# Инструкция

## по настройке SIP-телефона

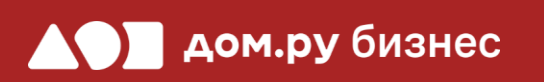

#### Создание учетной записи сотрудника в Личном кабинете ОАТС

|   |                             | бизнас                                                    |               | Войдите в                                                                                                    | Личнь                                            |
|---|-----------------------------|-----------------------------------------------------------|---------------|----------------------------------------------------------------------------------------------------|--------------------------------------------------|
|   | Вход<br>Личный кабинет Обла | ачной АТС                                                 |               | • в адрес<br>в инфо <br>https://                                                                                                    | ной стр<br>омацис<br><b>vpbx84</b>               |
|   | Логин:                      |                                                           |               | • введите                                                                                                    | е в фор                                          |
| 1 | ivan                        |                                                           |               | информ                                                                                                    | ацион                                            |
|   | Пароль:                     |                                                           |               |                                                                                                    |                                                  |
|   |                             | $\sim$                                                    |               |                                                                                                    |                                                  |
|   | Запомнить меня              | а на этом компьютере                                      |               |                                                                                                    |                                                  |
|   | ВОЙТИ Вос                   | становление пароля                                        |               |                                                                                                    |                                                  |
|   | Имя*                        | Иванов Иван                                               |               |                                                                                                    |                                                  |
|   | Логин*                      | ivanov.ivan                                               |               | Логин и пароль нужны для подки<br>ір-телефона и коммуникатора на<br>а также для входа в личный каби<br>статистикой и историей звонков | ючения<br>а компьютере,<br>інет со<br>сотрудника |
|   |                             | Логин должен состоять из латинск<br>и знака подчеркивания | их букв, цифр |                                                                                                    |                                                  |
|   | Получается                  | ivanov.ivan@vpbx48720                                     | 1181.domru.bi | Z                                                                                                    |                                                  |
| 2 | Пароль *                    | Пароль должен состоять из букв, и<br>строкой без пробелов | ж <u>С</u>    | оздать новый пароль                                                                                                    |                                                  |
|   | SIP-пароль*                 | TnEZ1V0oLn                                                | <b>```</b>    | оздать новый пароль                                                                                                    | <u>Удалить</u>                                   |
|   | Должность *                 | Менеджер                                                  |               |                                                                                                    |                                                  |
|   | Права в системе *           | Пользователь                                              | ~             | Может просматривать историю з<br>компании и статистику, использо<br>изменять настройки своего проб                                    | вонков<br>вать услугу,<br>риля                   |
|   | Внутренний номер*           | 702                                                       |               |                                                                                                    |                                                  |

#### Зойдите в Личный кабинет Облачной АТС:

- в адресной строке наберите адрес домена, указанный в информационном листе. Домен должен быть вида: https://vpbx841206145.domru.biz/
- введите в форме на сайте логин и пароль из информационного листа

Создайте сотрудника в Личном кабинете OATC. Подробная инструкция здесь: <u>https://wiki.domru.biz/users</u>

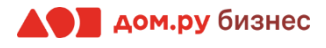

2

3

4

5

6

7

#### Подключение аппарата к сети и получение IP-адреса

Подключите базу телефона к электричеству с помощью блока питания из комплекта поставки (разъем со значком — — на обратной стороне базы). Далее подключите кабель ЛВС в разъем с пометкой LAN на базе. Если база подключена правильно, вы увидите на ней индикатор status.

Включите док-станцию в сеть электропитания.

Вставьте аккумуляторы из комплекта поставки в трубку с обратной стороны, следуя картинкам в отсеке для аккумуляторов. Затем включите трубку, нажав на кнопку . Если трубку нужно зарядить, поставьте ее на док-станцию.

Подождите примерно 1 минуту, пока трубка «найдет» базу. При успешном поиске появится значок **ПШ** в верхнем левом углу экрана телефона.

На телефоне нажмите: центр джойстика→system settings→status→ipv4 settings→IP-address. Используйте для этого кнопки джойстика (кнопки ♥ ♥ и центр джойстика).

На экране телефона вы увидите строку IP-address. Запишите отображенный в ней IP-адрес в формате X.X.X.X (например, 192.168.0.3)

Выйдите из меню. Далее нажмите на: центр джойстика→system settings→network settings→emedded web→On

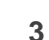

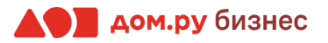

#### Обновление ПО телефона

Для дальнейшей настройки вам потребуется ПК или ноутбук.

#### ВНИМАНИЕ!

Время одного сеанса в меню настроек ограничено. Каждые 5-7 минут нужно сохранять введенные данные, иначе они сбросятся.

#### Для этого:

- откройте браузер на ПК и в адресной строке наберите IP-адрес, полученный при выполнении Шага 2 (слайд 2)
- в открывшемся окне введите «Имя пользователя» и «Пароль» (по умолчанию Имя «admin», Пароль «adminpass») и нажмите Ок.
- перейдите в веб-интерфейс телефона и откройте раздел Status→Version Information. В поле Firmware Version указана версия ПО телефона. Если она ниже актуальной, ее нужно обновить.
- Актуальную версию ПО смотрите <u>здесь</u>. Там же при необходимости скачайте прошивку и обновите ПО.

| Panasonic           |                     |         |                 |         |             |
|---------------------|---------------------|---------|-----------------|---------|-------------|
| KX-HDV130           | Status Network      | System  | VolP Teleph     | one     | Maintenance |
| Logout              |                     | Version | Information     |         |             |
| Web Port Close      |                     |         |                 |         |             |
| Status              | Version Information |         |                 |         |             |
| Version Information | Model               |         | KX-HDV130       |         |             |
| Network Status      | IPL Version         |         | 02.002 / 02.001 | [SIP: 2 | 2.10]       |
| VoIP Status         | Firmware Version    |         | 08.101          |         |             |
|                     |                     |         |                 |         |             |
|                     |                     |         |                 |         |             |
|                     |                     |         |                 |         |             |
|                     |                     |         |                 |         |             |
|                     |                     |         |                 |         |             |
|                     |                     |         |                 |         |             |
|                     |                     |         |                 |         |             |
|                     |                     |         |                 |         |             |
|                     |                     |         |                 |         |             |
|                     |                     |         |                 |         |             |

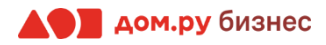

#### Обновление прошивки телефона

- Если обновление необходимо, то скачайте файл, как описано на предыдущем слайде, и распакуйте его из архива
- В настройках веб-интерфейса телефона выберите Maintenance→Upgrade Firmware. В поле File Name нажмите Обзор и выберите скачанный ранее файл прошивки
- Далее нажмите **Update Firmware.** Телефон самостоятельно обновит прошивку и перезагрузится. Процесс займет около 10 минут. После этого можно продолжить настройку.

| KX-HDV230                   | Status Network   | System \ | VolP Telephone  | Maintenance |  |
|-----------------------------|------------------|----------|-----------------|-------------|--|
| Logout                      | Upgrade Firmware |          |                 |             |  |
| Web Port Close              |                  |          |                 |             |  |
| Maintenance                 | Upgrade Firmware |          |                 |             |  |
| Provisioning<br>Maintenance | File Name        | Обзор    | Файл не выбран. |             |  |
| Firmware Maintenance        |                  |          |                 |             |  |
| Upgrade Firmware            |                  | Updat    | te Firmware     |             |  |
| Export Logging File         |                  |          |                 |             |  |
| Reset to Defaults           |                  |          |                 |             |  |
| Restart                     |                  |          |                 |             |  |
|                             |                  |          |                 |             |  |
|                             |                  |          |                 |             |  |

#### Panasonic

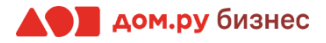

#### Внесение учетных данных сотрудника в телефонный аппарат

На этом шаге данные из Личного кабинета ОАТС нужно вносить в настройки телефона. На картинке ниже показан пример страницы настроек телефона (слева), и раздела «Сотрудники» в личном кабинете ОАТС (справа). Указано, какие данные из Личного кабинета Облачной АТС нужно ввести в интерфейсе настроек телефона. На следующем слайде разберем это подробно.

#### Настройки телефона

| Panasonic                 |                                            |                              |         |             |                                                                    |                      |
|---------------------------|--------------------------------------------|------------------------------|---------|-------------|--------------------------------------------------------------------|----------------------|
| KX-HDV130                 | Status Network Syste                       | m VolP Telephone Maintei     |         |             |                                                                    |                      |
|                           | Basic                                      |                              |         |             |                                                                    |                      |
| Logout                    | Phone Number                               |                              | <b></b> |             |                                                                    |                      |
| Web Bort Cince            | Registrar Server Address                   |                              |         |             |                                                                    |                      |
|                           | Registrar Server Port                      | 5060 [1-65535]               |         |             |                                                                    |                      |
| VolP                      | Proxy Server Address                       |                              |         |             |                                                                    |                      |
| SIP Settings              | Proxy Server Port                          | 5060 [1-65535]               |         |             |                                                                    |                      |
| - Line 1                  | Presence Server Address                    |                              |         |             |                                                                    |                      |
| + Line 2<br>VotP Sattinus | Presence Server Port                       | 5060 [1-65535]               |         |             |                                                                    |                      |
| - Line 1                  | Outbound Proxy Server<br>Address           |                              | <       |             |                                                                    |                      |
| - Line 2                  | Outbound Proxy Server<br>Port              | 5060 [1-65535]               |         |             |                                                                    |                      |
|                           | Service Domain                             |                              | -       | 1440*       | invan ivanov                                                       |                      |
|                           | Authentication ID                          |                              | •       | V IM2       | Invan.ivanov                                                       |                      |
|                           | Authentication Password                    | •••••                        |         |             |                                                                    |                      |
|                           | Advanced                                   |                              |         |             |                                                                    |                      |
|                           | SIP Packet QoS (DSCP)                      | 0 [0-63]                     |         | Логин*      | invan.ivanov@vpbx034203267.dom                                     | ru.biz               |
|                           | Enable DNS SRV lookup                      | ●Yes ONo                     |         |             |                                                                    |                      |
|                           | SRV lookup Prefix for UDP                  | _sipudp.                     |         |             |                                                                    |                      |
|                           | SRV lookup Prefix for TCP                  | _siptcp.                     |         |             |                                                                    |                      |
|                           | SRV lookup Prefix for TLS                  | _sipstcp.                    |         | Пароль*     | *****                                                              | Создать новый пароль |
|                           | Local SIP Port                             | 5060 [1024-49151]            |         |             |                                                                    |                      |
|                           | SIP URI                                    |                              |         |             | Пароль может состоять из оукв, цифр и оыть<br>строкой без пробелов |                      |
|                           | T1 Timer                                   | 500 🗸 milliseconds           |         |             |                                                                    |                      |
|                           | T2 Timer                                   | 4 🗸 seconds                  |         |             |                                                                    |                      |
|                           | REGISTER Expires Timer                     | 3600 seconds [1-429496729    |         | SIF-IIapono | ••••••                                                             | Создать новый пароль |
|                           | Enable Session Timer<br>(RFC 4028)         | 0 seconds [60-65535, 0: Disa |         |             | SIP-пароль может состоять из букв, цифр и быть                     |                      |
|                           | Session Timer Method                       | ●INVITE OUPDATE OINVITE/UPD  |         |             | строкой без пробелов                                               |                      |
|                           | Enable 100rel (RFC 3262)                   |                              |         |             |                                                                    |                      |
|                           | Enable SSAF (SIP Source<br>Address Filter) | OYes ●No                     |         | Должность*  | Менеджер                                                           |                      |
|                           | Enable c=0.0.0.0 Hold<br>(RFC 2543)        | ●Yes ONo                     |         |             |                                                                    |                      |
|                           | Transport Protocol                         | OUDP OTCP OTLS               |         |             |                                                                    |                      |
|                           | TLS Mode                                   | ● SIPS O SIP-TLS             |         |             |                                                                    |                      |
|                           |                                            | Save Cancel                  |         |             |                                                                    | <b>дом.ру</b> бизнес |

Настройки раздела «Сотрудники» в Личном кабинете Облачной АТС

- 1. Перейдите в раздел VoIP в меню сверху.
- 2. В открывшемся окне слева выберите SIP Settings→Line 1.
- 3. В поля Phone Number и Authentication ID введите часть логина сотрудника из Личного кабинета Облачной АТС до символа @ (не включая сам символ @). Для примера, указанного на скрине, нужно вводить ivan.ivanov.
- 4. В поля Registrar Server Address, Proxy Server Address, Presence Server Address и Outbound Proxy Server Address нужно вводить часть логина после символа @. Для примера, указанного на скрине, нужно вводить vpbx034000000.domru.biz.
- 5. В поле Authentication Password введите SIP-пароль сотрудника из Личного кабинета Облачной АТС. Если этих данных в поле SIP-пароль нет, нажмите Создать новый пароль и Сохранить. Если значение в поле SIP-пароль есть, но скрыто, нажмите значок Аля просмотра
- 6. В поле REGISTER Expires Timer введите значение 600. У этой модели телефона нет механизмов для преодоления nat или отправки keep alive пакетов. Поэтому если пропадает проброс порта на маршрутизаторе (сразу после перезагрузки входящая работает, а через несколько минут перестает при работающей исходящей) попробуйте уменьшить значение таймера в поле REGISTER Expires Timer до 60.
- 7. После внесения всех настроек в нижней части страницы нажмите Save.

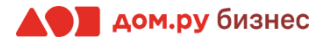

#### Проверка корректности настроек

Если все сделано верно, то в разделе **Status**→**VoIP Status** будет отображаться значение **Registered**, как показано на скрине ниже.

#### Panasonic

| KX-HDV130           | Status Netv | vork System VolP | Telephone   | Maintenance |
|---------------------|-------------|------------------|-------------|-------------|
| Logout              |             | VolP Sta         | tus         | Refresh     |
| Web Port Close      |             |                  |             |             |
| Status              | VoIP Status |                  |             |             |
| Version Information | Line No.    | Phone Number     | VolP Status |             |
| Network Status      | 1           | invan.ivanov     | Registered  |             |
| VoIP Status         | 2           |                  |             |             |
|                     |             |                  |             |             |

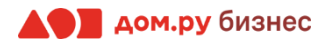

- 1. После подключения базы к электричеству и интернету подождите не менее 3 минут.
- 2. Включите трубку. Если на ее экране появился значок **ш**, значит, трубка готова к работе. Дальнейшей настройки не потребуется.
- 3. Если после включения трубки на экране появилась надпись **ЗАРЕГ ТРУБКУ**, то на базе нажмите и удерживайте кнопку со значком  $\widehat{\mathbf{A}}$  (кнопка находится на правом торце базы), пока индикатор **STATUS** на базе не заморгает красным.
- 4. Пока индикатор **STATUS** на базе моргает красным (примерно 2 минуты), нажмите и удерживайте на трубке кнопку **OK** (правая верхняя кнопка на клавиатуре) в течение 3-х секунд.
- 5. В течение одной минуты трубка должна зарегистрироваться. При успешной регистрации на экране появится надпись **ЗАРЕГИСТРИРОВАНО**. Трубка готова к работе.
- 6. По умолчанию каждая следующая зарегистрированная трубка соответствует номеру SIP-линии: Основная трубка – первая линия, дополнительная трубка – вторая линия, следующая дополнительная трубка – третья линия и так далее.

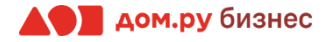

#### Проверка правильности настроек в Личном кабинете Облачной АТС

Если все настройки в интерфейсе телефона были внесены корректно, то в Личном кабинете Облачной АТС напротив имени сотрудника «загорится» зеленый кружок. Это означает, что IP-телефон зарегистрирован. Теперь сотрудник может совершать и принимать вызовы.

|                                                         | Дом.ру Бизнес / Обла                                             | чная АТС / <mark>Нас</mark> т | гройки                    | 💭 Оставьте отзы |  |
|---------------------------------------------------------|------------------------------------------------------------------|-------------------------------|---------------------------|-----------------|--|
| (L)<br>История                                          | О Сотрудники Ос                                                  | Отделы 📞 Ном                  | ера ОО Ещё                |                 |  |
| Гатистика<br>Статистика<br>Ф<br>Автоинфор-<br>мирование | ДОБАВИТЬ СОТРУДНИКА ••• Добавлено 20 сотрудников из 20 возможных |                               |                           |                 |  |
|                                                         | Имя 三                                                            |                               | Должность                 |                 |  |
|                                                         | <ul> <li>Макеева Наталья<br/>makeeva_natalja</li> </ul>          |                               | Менеджер<br>администратор |                 |  |

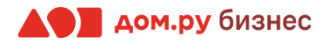